# Raccogli report su Cisco ISE

## Sommario

Introduzione Come raccogliere la segnalazione da ISE?

#### Introduzione

In questo documento viene descritta la procedura per la raccolta di report su Identity Services Engine (ISE). I rapporti ISE vengono spesso richiesti dai tecnici TAC durante la risoluzione dei problemi.

### Come raccogliere la segnalazione da ISE?

Ad ISE esistono due tipi di report: Raggio e TACACS. Se si esegue la risoluzione dei problemi relativi all'autenticazione di accesso alla rete, verrà generato il report Radius. Se è necessario diagnosticare l'amministrazione del dispositivo (accesso allo switch, autorizzazione del comando), selezionare il rapporto TACACS.

Passare a Operazioni > Raggio (TACACS) > Log dinamico. In questa pagina è possibile visualizzare tutti i report di autenticazione/autorizzazione recenti. La scheda Report contiene ulteriori dati cronologici e può essere trovata in percorso: Operazioni > Report

La visualizzazione principale di Live Log e Report contiene informazioni di riepilogo sui tentativi di autenticazione. Per la risoluzione dei problemi è necessario un report dettagliato. Il report dettagliato viene generato mediante lente di ingrandimento nella colonna Dettagli.

Registri attivi:

| C F | Refresh O Reset Repeat Count | s 💆 Export To 🗸 |         |        |                   |                   |         |
|-----|------------------------------|-----------------|---------|--------|-------------------|-------------------|---------|
|     | Time                         | Status          | Details | Repeat | Identity          | Endpoint ID       | Endpo   |
| ×   | Time                         | ٣               |         |        | Identity          | Endpoint ID       | Endpo   |
|     | Sep 12, 2018 11:19:44.930 AM | 8               | à       |        | INVALID           | 9C:5C:F9:7B:F2:87 |         |
|     | Sep 12, 2018 11:18:42.509 AM | 0               | à       | 0      | 9C:5C:F9:7B:F2:87 | 9C:5C:F9:7B:F2:87 | Android |
|     | Sep 12, 2018 11:18:39.232 AM | 2               | à       |        | 9C:5C:F9:7B:F2:87 | 9C:5C:F9:7B:F2:87 | Android |

Rapporto:

#### RADIUS Authentications 🕄

From 2018-09-12 00:00:00.0 to 2018-09-12 11:28:39.0

Reports exported in last 7 days 0

|   | Logged At               | RADIUS Status | Details | Identity          | 3 Endpoint ID     |
|---|-------------------------|---------------|---------|-------------------|-------------------|
| × | Today 🔻 🗙               | ×             |         | Identity          | Endpoint ID       |
|   | 2018-09-12 11:19:44.93  | ۲             | Q       | INVALID           | 9C:5C:F9:7B:F2:87 |
|   | 2018-09-12 11:18:39.232 |               | ٩       | 9C:5C:F9:7B:F2:87 | 9C:5C:F9:7B:F2:87 |

Per esportare un report dettagliato, fare clic con il pulsante destro del mouse e selezionare *Salva pagina con nome* e quindi in una nuova finestra Pulsante *Salva*.

| < | - → C' ☆                       |
|---|--------------------------------|
| Г | Save <u>P</u> age As           |
|   | Save Page to Poc <u>k</u> et   |
|   | Se <u>n</u> d Page to Device > |
|   | Vie <u>w</u> Background Image  |
|   | Select <u>A</u> ll             |
|   | View Page Source               |
|   | View Page <u>I</u> nfo         |
|   | Inspect Element (Q)            |
| * | Take a Screenshot              |

I file esportati possono essere inviati a TAC o allegati alla richiesta TAC.